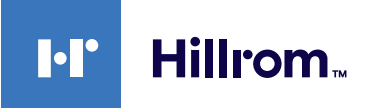

# Welch Allyn® Diagnostic Cardiology Suite

Installation Quick Reference

Important Notes

- Before installing this software on your computer, verify that the computer meets
  minimum specifications and that you have administrative rights to install new
  software.
  - See the Welch Allyn® Diagnostic Cardiology Suite ECG Specifications or the Welch Allyn® Diagnostic Cardiology Suite Modality Manager User Manual, Appendix A, for minimum specification requirements.
- Install the Welch Allyn® Diagnostic Cardiology Suite Modality Manager software first before installing the Modality/Modalities software.
  - ° The USB flash drive includes all purchased software programs.
- Schedule the software installation allowing sufficient time to complete the installation without interrupting patient exams and to restart and configure your computer when the installation completes.
- If prompted, install any drivers related to the acquisition devices supported by the system.
  - ° Select **Install this driver software anyway** if a Windows<sup>®</sup> security message appears.

## **Installation Steps**

# Install the Welch Allyn® Diagnostic Cardiology Suite Manager software

- 1. Plug the USB flash drive into a USB port on your computer.
- 2. Navigate to the Welch Allyn<sup>®</sup> Diagnostic Cardiology Suite software package.
- 3. Double-click on the application file **Manager Full Setup.exe**. The **Manager Setup** dialog window appears prompting installation.
- 4. Click Install.

hillrom com

- 5. If a Windows<sup>®</sup> security message appears, click **Yes** to allow the program to make changes to the computer.
- 6. When the Welch Allyn<sup>®</sup> Diagnostic Cardiology Suite installation wizard appears, click **Next**.

- 7. Enter the serial number from the Product ID card that shipped with the product, then click **Next**. Select the desired language from the drop-down, then click **Next**.
- 8. Select the desired installation option:
  - a. Click **Simple** if you will primarily be printing exam results or saving the exam results as PDFs to a local directory, or
  - b. Click **EMR Integrated** to launch the application directly from a supported Electronic Medical Record (EMR) system.
    - **Note** At a minimum, this option requires that you follow detailed instructions presented in the DFU or on the website, or that you contact technical support for assistance.
- 9. On the next screen, select the desired installation option:
  - a. Click Full Install to install both Server and Client systems, or
  - b. Click **Client** to install a Client system.
    - **Note** At a minimum, this option requires that you follow detailed instructions presented in the DFU or on the website, or that you contact technical support for assistance.
- 10. Select the desired PDF Export location:
  - a. Click Next to choose the default location ("C:\ConnexCardio"), or
  - b. Click Browse... to select a folder location. Then click OK.
- 11. Click **Next** to accept the default Server Port configurations, or contact your network administrator for help.
- 12. Click Install and wait for the installation to complete.
- 13. When the Installation Successfully Completed window appears, click Restart.
- 14. Proceed to the Modality software installation.
- **Note** Welch Allyn<sup>®</sup> Diagnostic Cardiology Suite supports additional types of deployment such as launch from inside an EMR and setting up a common database. Consult the user manual for further details.

## Installation Quick Reference

Hillrom

#### Install the Modality software

- 1. Navigate to the Welch Allyn<sup>®</sup> Diagnostic Cardiology Suite software package.
- Double-click on the Windows Installer Package ("ECG Installation.msi," "Spirometry Installation.msi," etc.).
- 3. When the setup wizard window appears, click Next.
- 4. Enter the serial number from the Product ID card that shipped with the product, then click **Next**.
- 5. When the *Ready to Install*... window appears, click **Install**.
- 6. When the *Completed* window appears, click **Finish**.
- 7. Repeat these steps for each Modality.

### **Initial Configuration**

1. Log into the Welch Allyn<sup>®</sup> Diagonostic Cardiology Suite.

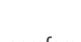

- 2. To set up your preferences, click (System Configuration) on the main screen. A window appears featuring the pane of buttons shown to the right.
- 3. See the Welch Allyn® Diagnostic Cardiology Suite Manager User Manual, System Settings section, for steps to define the following:
  - a. User permissions
  - b. Modality settings
  - c. File Exchange
  - d. Other administrative functions.

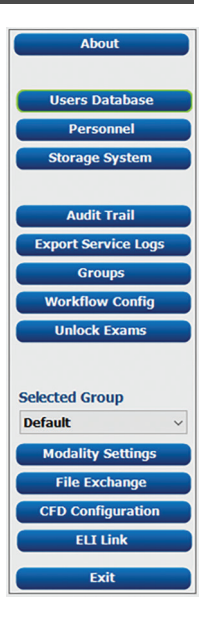

See the Welch Allyn<sup>®</sup> Diagnostic Cardiology Suite Manager User Manual, **REF** 80023962, for more detailed Installation and System Configuration Instructions.

### **Hillrom Technical Support**

hillrom.com/en-us/about-us/locations/

Welch Allyn, Inc. is a subsidiary of Hill-Rom Holdings, Inc.

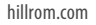